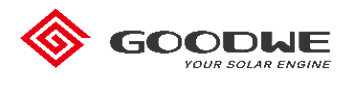

## Local Upgrade for XS Method

## **Preparations:**

- a. Please disconnect AC power supply before upgrading.
- b. DC power supply (If the inverter had been connected with PV, then DC power supply is unnecessary.) And XS' s minimum Start-up Voltage is 50V.
- c. A laptop with **DataSend\_V1.0 for COM** software.
- d. A TTL-485-USB cable. Insert the cable to inverter and laptop like this.

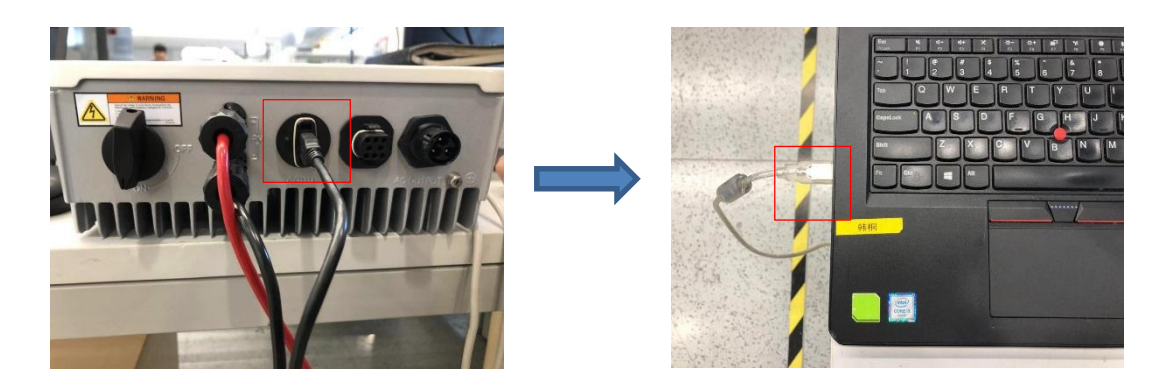

1. Find and Cofirm the COM number on your laptop.

(COM number is based on your laptop recognition.)

Manager—Device Manager—Ports(COM&LPT)—USB Serial Port

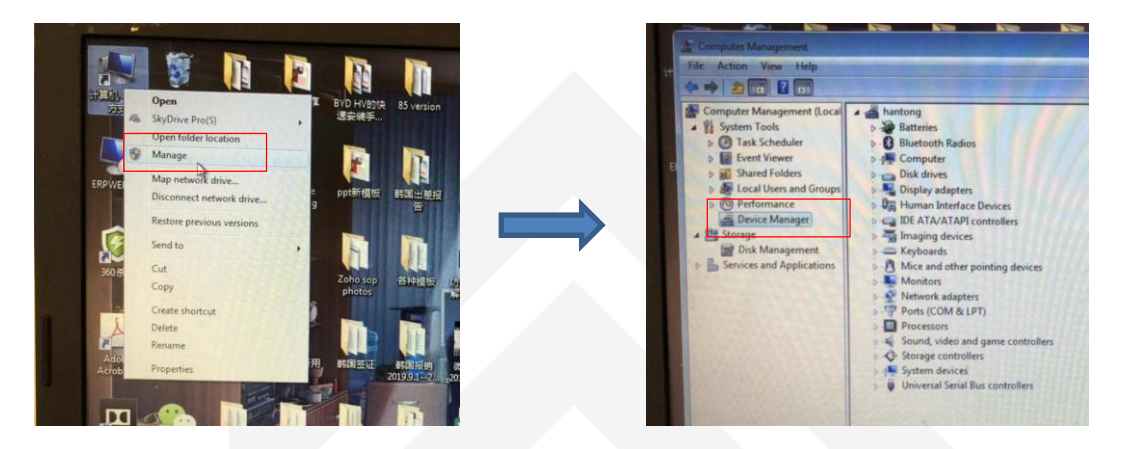

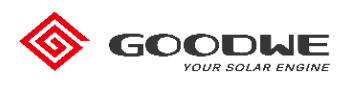

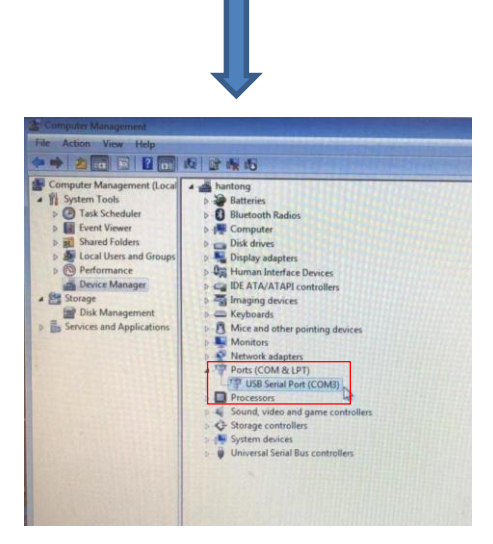

## Notes:

Open' DataSend\_V1.0 for COM', choose COM3 and click' Open COM'.

|                   |            |                     |                |        |                  |            |            | • ×  |
|-------------------|------------|---------------------|----------------|--------|------------------|------------|------------|------|
| Up                | grading    |                     |                |        | <b>▼</b> \$9     | Search Upg | rading     | Q    |
| Organize 🔻 📑      | Open       | Share with 🔻 🛛 I    | New folder     |        |                  |            | 8== -      | 10   |
| 🔆 Favorites       | ^ N        | lame                | ^              | D      | ate modified     | Туре       | Size       |      |
| 🥅 Desktop         | [          | 410-03005-03/110    | Master hin     | 10     | /31/2019 3-57 PM | RIN File   | 22         | 9 KB |
| 🐌 Downloads       | [          | 👌 者 DataSend V1.0   | ) For COM      |        |                  |            |            | ×    |
| 归 Recent Places   | 4          | COM Num:            | COM1           | -      | Open COM         | Close COM  |            |      |
| 🕞 Libraries       |            | File Path:          | COM1<br>COM2   |        | 1                |            | Select     |      |
| Documents         |            |                     | COM3           |        |                  |            |            |      |
| J Music           | =          |                     | COM5           |        | OP               |            |            |      |
| E Pictures        |            |                     | COM6<br>COM7   |        |                  |            |            |      |
| 😸 Videos          |            |                     | COM8           |        |                  |            |            |      |
|                   |            | 日志信息                | COM9           |        |                  |            |            |      |
| 📜 Computer        |            | 时间 信息               | COM10          |        |                  |            |            |      |
| 🏭 系统 (C:)         |            |                     | COM12          |        |                  |            |            |      |
| 👝 Local Disk (D:) |            |                     | COM14          |        |                  |            |            |      |
| scan (\\192.168   | 8.1        |                     | COM15<br>COM16 |        |                  |            |            |      |
| 😠 scan (\\192.168 | 8.1        |                     | COM17          |        |                  |            |            |      |
| 😪 公用文件 (\\19      | 2.1        |                     | COM18<br>COM19 |        |                  |            |            |      |
| ~                 | -          | _                   | COM20          |        |                  |            | Clear Info |      |
| DataSend          | d_V1.0 for | r d                 | COM21<br>COM22 |        |                  |            | cicar into |      |
| Applicatio        | n          |                     | COM23          |        |                  |            |            |      |
|                   |            | 0020/00000 /05/2000 | COM24          |        |                  | NRI COM    | I SALAR    |      |
| 🔏 DataSend V1.0   | For CC     | м                   |                |        |                  |            |            | ×    |
| COM Num:          | COM3       |                     | •              | Open C | OM               | e COM      |            |      |
| File Path:        |            |                     |                |        |                  | [          | Select     |      |
|                   |            |                     |                |        |                  |            |            |      |
|                   | 5          | SEND                | STO            | ,      |                  |            |            |      |
|                   |            |                     |                |        |                  |            |            |      |
| 日志信息              |            |                     |                |        |                  |            |            |      |
| n-1277 (A         | <b>—</b>   |                     |                |        |                  |            |            |      |
| 时间 信              | 2          |                     |                |        |                  |            |            |      |
| 09:29:44 Op       | oen CO     | M3 Success          |                |        |                  |            |            |      |
|                   |            |                     |                |        |                  |            |            |      |
|                   |            |                     |                |        |                  |            |            |      |
|                   |            |                     |                |        |                  |            |            |      |
|                   |            |                     |                |        |                  |            |            |      |
|                   |            |                     |                |        |                  |            |            |      |
|                   |            |                     |                |        |                  | -          |            |      |
|                   |            |                     |                |        |                  |            | Clear Info |      |
|                   |            |                     |                |        |                  |            |            |      |

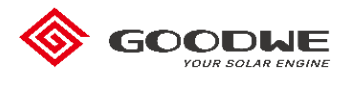

3. Click' **Select**' and choose the firmware you need, then click' **SEND**' and progress bar will go forward.

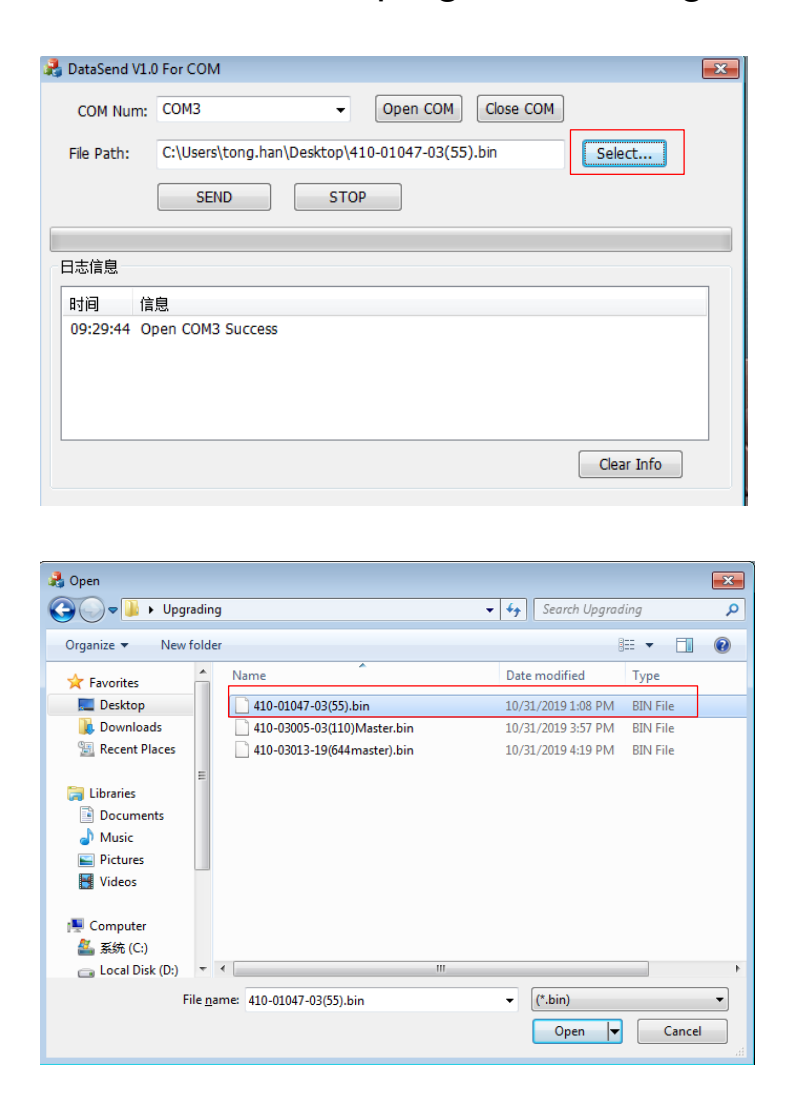

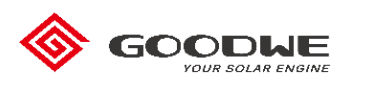

| DataSend V1.                                                     | 0 For COM                                                       | × |
|------------------------------------------------------------------|-----------------------------------------------------------------|---|
| COM Num:                                                         | COM3                                                            |   |
| File Path:                                                       | C:\Users\tong.han\Desktop\410-01047-03(55).bin Select SEND STOP |   |
| 日志信息                                                             |                                                                 |   |
| 09:29:44 O<br>09:30:39 St<br>09:30:39 <del>J</del><br>09:30:40 O | pen COM3 Success<br>art SendData<br>始检则串口<br>pen COM Success    |   |
| L                                                                | Clear Info                                                      |   |

4.Wait about 5 mins until it shows' Send Data Complete!'

| 🛃 DataSend V1 | .0 For COM                                            | × |
|---------------|-------------------------------------------------------|---|
| COM Num:      | COM3    Open COM  Close COM                           |   |
| File Path:    | C:\Users\tong.han\Desktop\410-01047-03(55).bin Select |   |
|               | SEND STOP                                             |   |
| 日志信息          |                                                       |   |
| 时间(           | 自息                                                    | ^ |
| 09:33:42 S    | end Data Success!                                     |   |
| 09:33:43 S    | iend Data Success!                                    |   |
| 09:33:43 S    | end Data Success!                                     |   |
| 09:33:43 S    | end The Last Data Success                             |   |
| 09:33:43 S    | end Data Complete!                                    | - |
|               | Clear Info                                            |   |

And the LCD screen will show' **F/W Updating**' during this time.

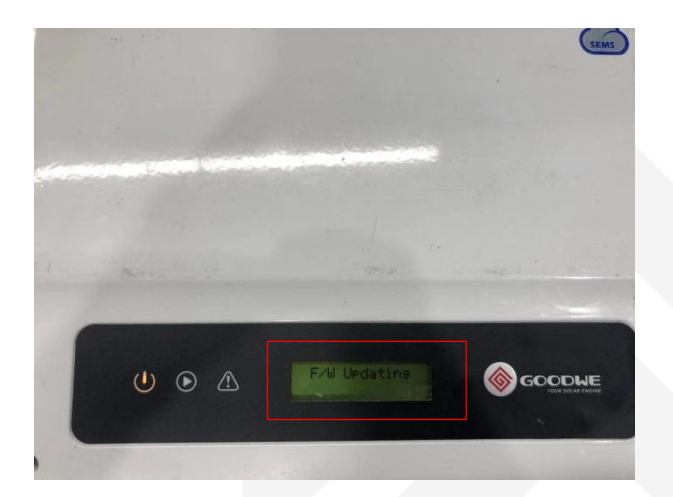

Where the sun shines there is Good We

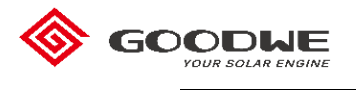

5. Unplug the cable and wait a few minutes, the inverter will

display normally. And nect you can press to check

your firmware version on your inverter.

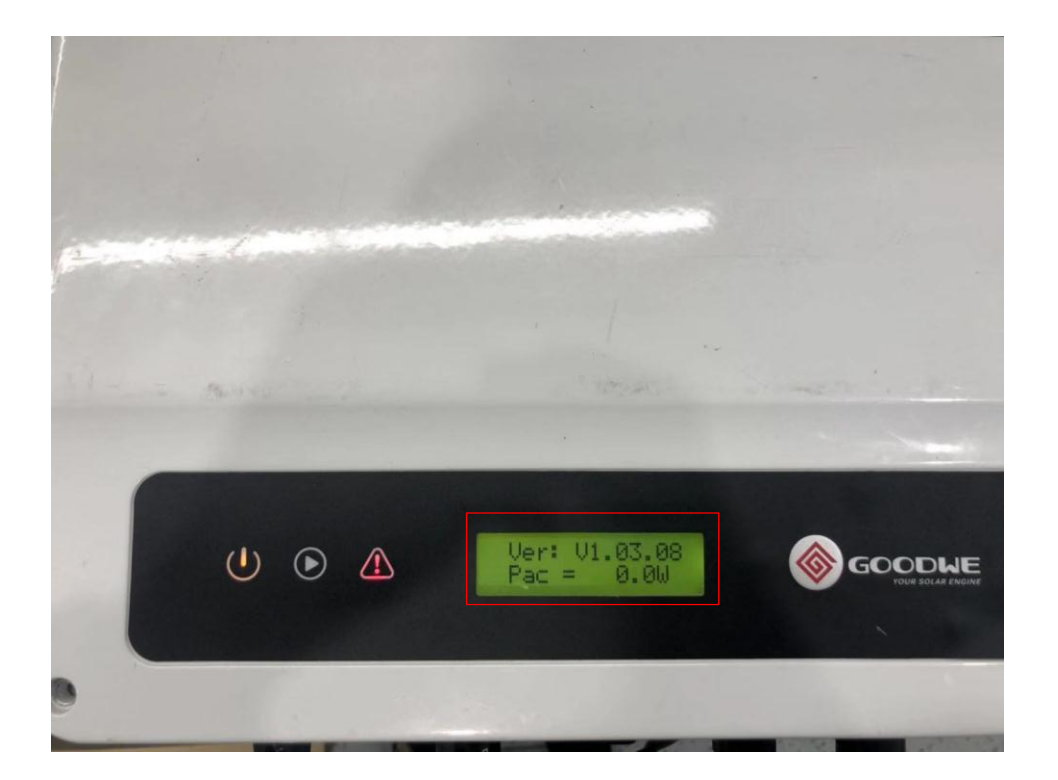

Notes : Above all are the process of ungrading DSP, and ARM is also applicable.

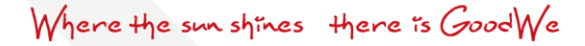